Kā tautoko ako Academic Support Services

## Print a booklet

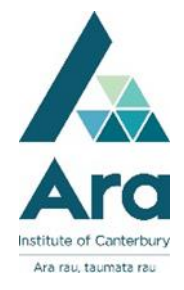

Instructions for printing a booklet in Microsoft Word

- 1. Make sure your word document is in standard A4 size i.e. no unusual margins
- 2. Click on File / Print
- 3. Click on **Printer properties**
- 4. Click the Layout / Watermark tab
- 5. Tick next to **Book Layout**, then **OK** and **Print**.

| es               | ×                                                                         |
|------------------|---------------------------------------------------------------------------|
| Layout/Watermark | Advanced Fax                                                              |
|                  | 7                                                                         |
| Backgro          | und Form:<br>Background Form Setup                                        |
| Annotati         | ion:<br>Annotation Setup                                                  |
|                  | Defaults Help                                                             |
|                  | es<br>Layout/Watermark<br>Backgre<br>IIIIIIIIIIIIIIIIIIIIIIIIIIIIIIIIIIII |

For more help:

- Ask a librarian
- Ring (03) 9408089
- Email: library@ara.ac.nz